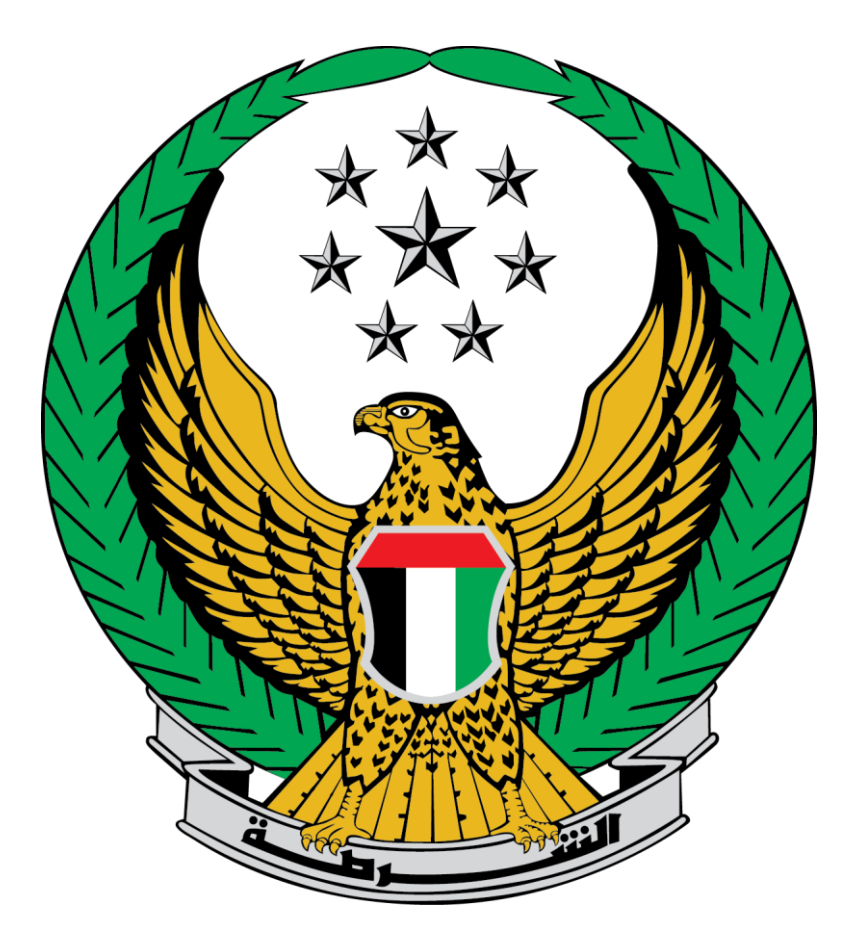

## وزارة الداخلية

## الإمارات العربية المتحدة

دليل المستخدم لخدمة تجديد ملكية مركبة

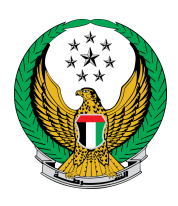

## تجديد ملكية مركبة

اختيار الخدمة من خدمات المركبة المسجلة

| <b>لكزس</b> ( تفاصيل المركبة )<br>5/01/2016 🗂 |
|-----------------------------------------------|
| 🗱 خدمات المركبة                               |
|                                               |
| م تجديد ملكية المركبة 🔹                       |
| 🔹 اصدار ملكية بدل فاقد                        |
| 🖨 إصدار ملكية مركبة بدل تالف                  |
| 💠 المخالفات                                   |
| ي الحوادث                                     |
| يستعلام الشهادات                              |

عند اختيار الخدمة و في حالة وجود قيود أو مخالفات، ستظهر الشاشة التالية حيث تظهر معلومات القيود بالتفصيل

| دفع الإلكتروني | بوابة الا |     | رسوم الخدمة  | <              | لخدمة                | قيود ا               |
|----------------|-----------|-----|--------------|----------------|----------------------|----------------------|
|                |           |     |              |                | مة                   | 📕 المرحلة: قيود الخد |
| A              |           |     | قات التالية: | ب وجود المستحا | ام المعاملة بسبب     | لا يمكنك إتم         |
|                | ېفلتر     |     |              |                |                      |                      |
| العدد          | •         |     |              |                | الوصف                | الرقم                |
| 1              |           |     |              | بودة           | انات التأمين غير موم | щ 1                  |
| 1              |           |     |              |                | نم الهوية غير مسجل   | āj 2                 |
| 3              |           |     |              | رمز السائق     | خالفات مروریة علی ر  | ۵ 3                  |
| 2              |           |     |              | رمز المالك     | خالفات مروریة علی ر  | ۵ 4                  |
| 1              |           |     |              | q              | طلوب فحص المركب      | ω 5                  |
|                |           | ۰ 1 | 5            |                | J                    | عرض 1 إلى 5 من 5 سجا |
|                |           |     |              |                |                      |                      |

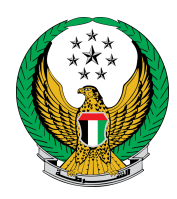

## في حالة عدم وجود قيود أو مخالفات، ستظهر الشاشة التالية

| بوابة الدفع الإلكتروني | قيود الخدمة 🔪 رسوم الخدمة                                                  |                  |
|------------------------|----------------------------------------------------------------------------|------------------|
|                        | وم الخدمة                                                                  | 📕 المرحلة: رس    |
| ېفلتر                  |                                                                            |                  |
| القيمة (درهم) 🔹        | الوصف 🔺                                                                    | الرقم            |
| 350                    | تجديد ترخيص مركبة خفيفة خصوصي                                              | 1                |
| 13                     | رسوم خدمة التوصيل                                                          | 2                |
| 363 درهم               | المجموع الأجمالي (درهم)                                                    |                  |
|                        | ى 2 سجل                                                                    | عرض 1 إلى 2 مر   |
|                        |                                                                            |                  |
|                        | نوان التوصيل :                                                             | للمتابعة, أدخل ء |
| (                      | التوصيل خلال 72 ساعة إلى العنوان المدخل (يجب أن يكون العنوان داخل الإمارات | ملاحظة : سيتم    |
|                        | یرجی إدخال العنوان<br>ا                                                    | العنوان          |
| التالي                 |                                                                            |                  |

انقر على ا**لتالي** لاستكمال عملية الدفع

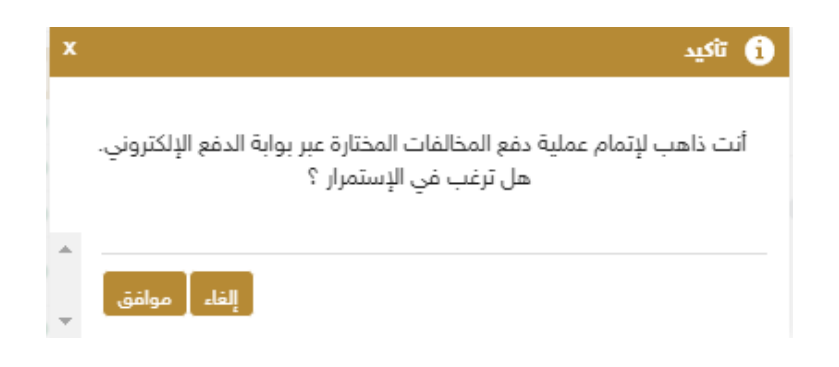

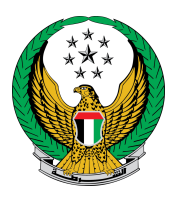

لدفع الرسوم ،أدخل البيانات المطلوبة، و انقر على" Pay".

| Payment beneficiary<br>Name Abu Dhabi Police<br>Amount Dhs. 383                                | etisalato |
|------------------------------------------------------------------------------------------------|-----------|
| Order description Venicle Service Payment information                                          |           |
| Payment instrument Payment Card V Card brand Vice V Card number e.g.41111111111111111          |           |
| Expiry November V 2617 V Verification code           CVV2/CVC2/CRD           Reset         Pay |           |
| MasterCard                                                                                     |           |

قم بتقييم الخدمة من خلال النقر على الشكل الموضح.

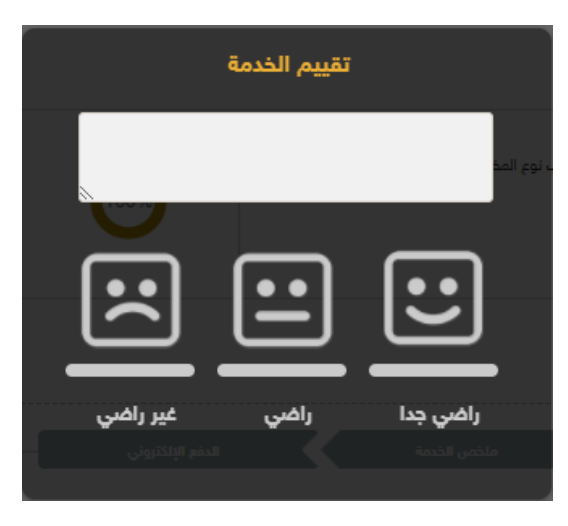

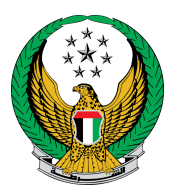

عند الانتهاء من العملية، سيتم عرض رقم إيصال الدفع والملكية الإلكترونية الجديدة.

|                                                                                                    |                                                                                              |                                                                                                    |                                                                                                    | الدقع                                                                                                    | نتيجة عملية                   |
|----------------------------------------------------------------------------------------------------|----------------------------------------------------------------------------------------------|----------------------------------------------------------------------------------------------------|----------------------------------------------------------------------------------------------------|----------------------------------------------------------------------------------------------------|-------------------------------|
| ×                                                                                                    |                                                                                              |                                                                                                    | معاملة ينجاح                                                                                       | ملية الدفع وإنجاز ال                                                                                                    | لقد تمت عم                    |
|                                                                                                    |                                                                                              |                                                                                                    |                                                                                                    |                                                                                                    | يانا <mark>ت الإي</mark> صال: |
|                                                                                                    |                                                                                              |                                                                                                    | 23                                                                                                 | 8171700000 <mark>6</mark> 3                                                                                                    | ق <mark>م</mark> الإيصال      |
|                                                                                                    |                                                                                              |                                                                                                    |                                                                                                    | 06/12/2017                                                                                                    | اريخ الإيصال                  |
|                                                                                                    |                                                                                              |                                                                                                    |                                                                                                    | 10:14 م                                                                                                    | وقت الإيصال                   |
|                                                                                                    |                                                                                              |                                                                                                    |                                                                                                    |                                                                                                    |                               |
| UNITE                                                                                                    | ARAB EMIRATES                                                                                |                                                                                                    | المربية التحدة                                                                                     | ر لرؤية الجانب الآخر<br>الإمارات ا                                                                                                    |                               |
|                                                                                                    | OARAB EMIRATES<br>Vehicle License                                                            |                                                                                                    | العربية التحدة<br>رخصة مركبة                                                                       | ر لرؤية الجانب الآخر<br>الإسارات ا                                                                                                    |                               |
|                                                                                                    | O ARAB EMIRATES<br>Vehicle License                                                           | 14 / 45874                                                                                                    | العربية التحدة<br>رفصة مركبة                                                                       | ر لرؤية الجانب الآخر<br>الإسارات ا                                                                                                    |                               |
| C<br>UNITED<br>UAE<br>Thatte Place of Jack                                                                                            | ARAB EMIRATES<br>Vehicle License                                                             | 4 / 45874<br>ABU DHABI                                                                                                    | العربية المتحدة<br>رخصة مركية<br>PRIVATE                                                           | ر لرؤية الجانب الآخر<br>الإمارات ا<br>جهة اللوسة<br>جهة الرغين                                                                                     |                               |
| UNITEE<br>UAE<br>Taffe Place of Jaso<br>T. C. No.                                                                                     | ARAB EMIRATES<br>Vehicle License                                                             | 14 / 45874<br>ABU DHABI<br>Jauk Jauk J                                                                                                    | العربية المتحدة<br>رخصة مركية<br>PRIVATE                                                           | ر لرؤية الجانب الآخر<br>الإمارات ا<br>رقم اللومة<br>جهة الرخين<br>منذ اللومة                                                                       |                               |
| UNITED<br>UNITED<br>UAE<br>Thatfie Place of Issu<br>T. C. No.<br>Owner                                                                | ARAB EMIRATES<br>Vehicle License                                                             | 14 / 45874<br>ABU DHABI<br>Start Teach                                                                                                    | العربية المتحدة<br>رخصة مركية<br>PRIVATE<br>وبيرات عاون بالإشر                                     | ر لرؤية الجانب الآخر<br>الإمارات ا<br>رقم اللومة<br>جهة الزخيس<br>العالك                                                                           |                               |
| UNITEE<br>UAE<br>Thaffe Plate N<br>Place of Issu<br>T. C. No.<br>Owner<br>Nationalit                                                  | ARAB EMIRATES<br>Vehicle License                                                             | 14/45874<br>ABU DHABI<br>(gauda Jacobi<br>Mainder<br>UAE                                                                                                    | المربية المتحدة<br>رخصة مركية<br>PRIVATE<br>وبيرات عاون بالإشر                                     | ر لرؤية الجانب الآخر<br>الإمارات ا<br>رقم اللومة<br>جهة الرخيس<br>الماللي<br>الجلسية                                                               |                               |
| UNITEE<br>UAE<br>Taffe Plate N<br>Place of law<br>T. C. No.<br>Owner<br>Nationalit<br>Exp. Date                                       | ARAB EMIRATES<br>Vehicle License<br>a<br>1020025432<br>Jaswant Hamayun Pr<br>y<br>09/11/2018 | 14/45874<br>ABU DHABI<br>(2004) Jent<br>(2004) Jent                                                                                                    | المربية المتحدة<br>رخصة مركية<br>PRIVATE<br>مسوات ساون باليتر<br>29/05/2012                        | ر لرؤية الجانب الآخر<br>الإمارات ا<br>وهم اللومة<br>جهة الزخيس<br>العالك<br>العالك                                                                 |                               |
| E<br>UNITEE<br>UAE<br>Taffe Pare N<br>Place of Issu<br>T. C. No.<br>Owner<br>Nationality<br>Exp. Date<br>Ins. Exp.                    | ARAB EMIRATES<br>Vehicle License                                                             | 14 / 45874<br>ABU DHABI<br>(2004) 3+03<br>(2004) 3+03<br>(2004) 3+03<br>(2004) 3+03<br>(2004) 3+03<br>(2004) 3+04<br>(2004) (2004) (2004) (2004)<br>(2004) (2004) (2004) (2004) (2004)<br>(2004) (2004)                                                                                                    | المربية المتحدة<br>رخصة مركية<br>PRIVATE<br>مسوات ساين باليتر<br>29/05/2012<br>ترك لعن الإطب لللين | ر لرؤية الجانب الآخر<br>الإمارات ا<br>دقم اللومة<br>مند اللومة<br>المالك<br>المالك<br>ومقة لدى                                                     |                               |
| C<br>UNITED<br>UAE<br>Thatte Place of Isso<br>T. C. No.<br>Owner<br>Nationality<br>Exp. Date<br>Ins. Exp.<br>Policy No.               | ARAB EMIRATES<br>Vehicle License                                                             | 14 / 45874<br>ABU DHABI<br>(2004) (402)<br>(2004) (402)<br>(2004) (402)<br>(2004) (402)<br>(2004) (402)<br>(2004) (402)<br>(2004) (402)<br>(2004) (402)<br>(2004) (402)<br>(2004) (402)<br>(2004) (402)<br>(2004) (402)<br>(2004) (402)<br>(402)<br>(4 | العربية المتحدة<br>رخصة مركية<br>PRIVATE<br>ميوات عالون باليتر<br>عبو تع الإهله لللون<br>من لعر    | ر لرؤية الجانب الآخر<br>الإصارات ا<br>دوم اللومة<br>جهة الزخير<br>مند اللومة<br>العالي<br>العالين<br>مؤدلة لدى<br>مؤولة لدى<br>وقالين              |                               |
| EX<br>UNITED<br>UAE<br>Taffe Place of Issu<br>T. C. No.<br>Owner<br>Nationality<br>Exp. Date<br>Ins. Exp.<br>Policy No.<br>Mortgage H | ARAB EMIRATES<br>Vehicle License                                                             | ۲۵/45874           ABU DHABI           (2004)           (2004)           (2004)           (2004)           (2004)           (2004)           (2004)           (2004)           (2004)           (2004)           (2004)           (2004)           (2004)           (2004)           (2004)           (2004)           (2004)           (2004)           (2004)           (2004)           (2004)           (2004)           (2004)           (2004)           (2004)           (2004)           (2004)           (2004)           (2004)           (2004)           (2004)           (2004)           (2004)           (2004)           (2004)           (2004)           (2004)           (2004)           (2004)           (2004)           (2004)           (2004)           (2004)           (2004)           (2004)                                                                                                    | العربية المتحدة<br>رخصة مركية<br>PRIVATE<br>ميرات عاون باليتر<br>عبد العن الإهله لللون<br>من العن  | ر لرؤية الجانب الآخر<br>الإصارات ا<br>دوم اللومة<br>جهة الزخير<br>مند اللومة<br>العالي<br>العالي<br>العالين<br>مؤدلة لدى<br>مؤدلة لدى<br>مؤدلة لدى |                               |